## Nastavení kláves BM-F900 pro podporu v Docházce 3000

Zde uvedené nastavení funkčních kláves je třeba v terminálu dodržet pro správnou funkci s Docházkou 3000. Pokud nastavení omylem smažete nebo změníte, vrátíte je zpět v terminálu přes klávesu "M (menu) / 3.Systém / Kláves." tak, že šipkami vyberete klávesu, kterou chcete změnit (viz levý sloupec), zmáčknete OK, přepnete funkci dle sloupce 2, položku Nonastavíte dle sloupce 3 a jméno zadáte dle pravého sloupce. Při zadávání názvu klávesou \* (hvězdička) přepínáte mezi písmeny nebo symboly. U písmen zmáčknete klávesu s písmenem, které chcete napsat a poté se na spodním řádku ukáže číslice před písmenem. Její volbou písmeno zadáte. Nakonec zmáčknete *Esc* a M (menu). Takto zadáte textový název.

| Klv       | Funkce     | No. | Jmen      |
|-----------|------------|-----|-----------|
| Fl        | Status Klv | 0   | Pr~Od     |
| F2        | Status Klv | 1   | Dovolena  |
| F3        | Status Klv | 2   | Nemoc     |
| F4        | Status Klv | 3   | Sl.Cesta  |
| F5        | Status Klv | 4   | OCR       |
| F6        | Status Klv | 5   | Prekazka  |
| F7        | Status Klv | 6   | Lekar     |
| F8        | Status Klv | 7   | Prestavka |
| Nahoru: * | Dolu: #    |     | Edit: OK  |

| Klv     | Funkce     | No. | Jmen        |
|---------|------------|-----|-------------|
| FS      | Status Klv | 7   | Prestavka   |
| *       | Prac.kód   |     |             |
| #       | Status Klv | 21  | Zmena Prace |
| Zpět    | Nedefin.   |     | e luni      |
| Nahoru  | Nedefin.   |     |             |
| Dolu    | Nedefin.   |     |             |
| Vlevo   | Nedefin.   |     |             |
| Vpravo  | Nedefin.   |     |             |
| Nahoru: | * Dolu: #  |     | Edit: OK    |

Mezeru mezi slovy uděláte klávesou #

## Otevření dveří bez zápisu identifikace do docházky – uživatelský požadavek

Pro zajištění možnosti pouhého otevření dveří – bez zápisu identifikace jako příchodu či odchodu, nastavte klávesu F1 jako stavovou klávesu posílající kód 24 a v textu bude například "Otevři". Definice první klávesy tedy bude:

| Klv | Funkce     | No. | Jmen   |
|-----|------------|-----|--------|
| F1  | Status Klv | 24  | Otevri |

Následně ostatní klávesy upravíte tak, aby bylo možné volit Vámi používané absence a také aby bylo možné zadat normální Příchod/Odchod bez kódu absence. Jelikož se nemoc většinou zadává jako celodenní absence, není třeba jí na terminálu definovat a do docházky se bude zadávat čistě z programu. Stačí tedy na běžný příchod a odchod použít klávesu F2, pod klávesu F3 zadat dovolenou (půldny) a ostatní klávesy mohou zůstat dle obrázků z předchozí strany.

Definice kláves bude tedy následovná:

| Klv | Funkce     | No. | Jmen        |
|-----|------------|-----|-------------|
| F1  | Status Klv | 24  | Otevri      |
| F2  | Status Klv | 0   | Pr~Od       |
| F3  | Status Klv | 1   | Dovolena    |
| F4  | Status Klv | 3   | Sl.Cesta    |
| F5  | Status Klv | 4   | OCR         |
| F6  | Status Klv | 5   | Prekazka    |
| F7  | Status Klv | 6   | Lekar       |
| F8  | Status Klv | 7   | Prestavka   |
| *   | Prac. kód  |     |             |
| #   | Status Klv | 21  | Zmena Prace |